# SELLING A WINTER WATER AEROBICS PASS

1. Selecting the household

- First look up person on Global Sales:

• Look up by last name

| Global Sales                                                                                 | Lookup                                                                                         |                             |                                                                                                    |             |                                                  |                         |                        |                                   |                                            |
|----------------------------------------------------------------------------------------------|------------------------------------------------------------------------------------------------|-----------------------------|----------------------------------------------------------------------------------------------------|-------------|--------------------------------------------------|-------------------------|------------------------|-----------------------------------|--------------------------------------------|
| stuart                                                                                       |                                                                                                |                             |                                                                                                    |             |                                                  |                         |                        |                                   |                                            |
| Household Last N                                                                             | Name Family Member                                                                             | Household N                 | lumber Phone                                                                                                    | Address Ema | Il Organization Name                             | Team Nam                | Reserv                 | vation Number Statemen            | t Number                                   |
|                                                                                              |                                                                                                |                             |                                                                                                    |             |                                                  |                         |                        |                                   |                                            |
| Options Te                                                                                   | emplates 🗹 (1) 🦪 Ref                                                                           | fresh                       |                                                                                                    |             | House                                            | hold DataGrid           |                        |                                   |                                            |
| ।<br>बि Options ा Te<br>Last Name                                                            | emplates 🗹 (1) 🧷 Ref                                                                           | iresh<br>HH ID              | Address 1                                                                                                    | Address 2   | House                                            | hold DataGrid           | Zip Code               | Email #1                          | Phone #1                                   |
| 후 Options                                                                                    | First Name                                                                                     | fresh<br>HH ID<br>V         | Address 1                                                                                                    | Address 2   | House<br>City<br>V                               | thold DataGrid<br>State | Zip Code               | Email #1                          | Phone #1                                   |
| <ul> <li>Options 미다</li> <li>Last Name</li> <li>V</li> <li>Stuart</li> </ul>                 | emplates (1) 2 Ref<br>First Name<br>T<br>Asia                                                  | iresh<br>HH ID<br>V         | Address 1           Ø           400 MARQUETTE AV NW                                                                                                    | Address 2   | House<br>City<br>V<br>Albuquerque                | thold DataGrid<br>State | Zip Code<br>T<br>87102 | Email #1<br>7<br>astuart@cabq.gov | Phone #1                                   |
| <ul> <li>Options 미다</li> <li>Last Name</li> <li>V</li> <li>Stuart</li> <li>STUART</li> </ul> | implates     (1)     C Ref       First Name     •       V     •       Asia     •       CAROL J | iresh<br>HH ID<br>V<br>9361 | Address 1<br>V Address 1 Address 1 Add | Address 2   | House<br>City<br>T<br>Albuquerque<br>Albuquerque | thold DataGrid<br>State | Zip Code               | Email #1                          | Phone #1<br>(505)274-2534<br>(505)265-7315 |

#### - Select Household

- Select purchase history and Type in winter in the description:

| Global Sales                                                                                | 23                                    |
|---------------------------------------------------------------------------------------------|---------------------------------------|
| Activity Purchase History Facility Standard Pass POS Service POS Inventory POS Ticket Touch | v Visit Super Grid League Waitlist 🕻  |
| I Options □ Templates ☑ (0)                                                                 | 1 to 0 of 0 (Filtered from 61)        |
| Tran Date 🔹 Module 🔺 Description 🔺 First Name 🔺 Status                                      | Total Due Total Paid Current          |
| □         (0) Selected \$         □         winter         □         (31) Activ \$          | \[abla]         \[abla]               |
| There are no records to display. Use the filters to change t                                | the results.                          |
| 4                                                                                           | E E E E E E E E E E E E E E E E E E E |

# 2. Purchasing a pass for the first time

- If there are no records to display go touchscreen and sell up to four winter water aerobics passes. If there are records that include the winter water aerobics pass, proceed to step 5

| TouchScreen - No Household    |                                        |                               |            |
|-------------------------------|----------------------------------------|-------------------------------|------------|
| Daily Pass                    | Monthly Passes                         | Year Passes                   | United Way |
| Attendance                    | Lessons                                | Certifications                |            |
| Facility Rental               | Fees                                   | Promotions                    |            |
|                               | TouchScreen - No Household             |                               |            |
|                               | % OFF                                  |                               |            |
|                               | Black Friday<br>15%                    | Teen Month                    |            |
|                               | Winter Water<br>Aerobics<br>Punch Pass | 50%                           |            |
| Global Sales Selection Matrix |                                        |                               |            |
| Asia Stuart                   |                                        | Benii Stuart                  |            |
| Select All Select Non         | e                                      | Select All Select None        |            |
| Winter Water Aerobics Punch   | Pass                                   | Winter Water Aerobics Punch F | lass       |
| Teenage Stuart                |                                        |                               |            |
| Select All Select Non         | e                                      | •                             |            |
| Winter Water Aerobics Punch   | Pass                                   |                               |            |
| Continue                      |                                        |                               |            |

| Winter Water Aerobics Punch Pass (146178) for Asia Stuart (Purchase) | i ? |
|----------------------------------------------------------------------|-----|
| Cross Reference                                                      |     |
| Cross Reference                                                      | )   |
| Continue Cancel                                                      |     |

- Scan barcode then select continue

## 3. Purchasing more than one winter aerobics pass

If they want to purchase more than one pass click on winter water aerobics pass again

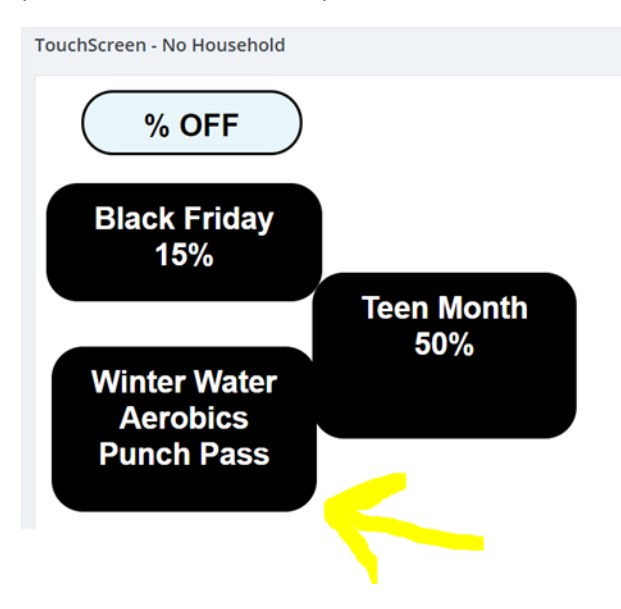

- You will get this window – click no to add a new

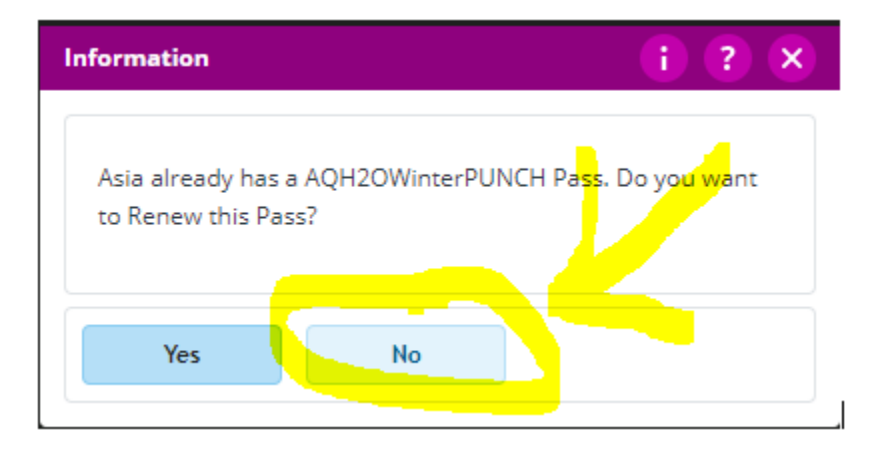

Select individual. You don't need to add barcode again since you did it on the first pass.
 You now have two in your cart

| Shopping Cart |               |                |                       |
|---------------|---------------|----------------|-----------------------|
| HH Lookup     | HH Reset      | Change From    | Cart                  |
| Update Fees   | from Cart     | Finish         |                       |
| Update Fees   | from Cart     |                |                       |
| Descript      | ion           |                | Total Due             |
| Winter W      | /ater Aerobic | s Punch Pass ( | \$ 23.00              |
| Winter W      | /ater Aerobic | s Punch Pass ( | \$ 23.00              |
|               |               |                | Total Due<br>\$ 46.00 |
| Remove From   | m Cart        | Empty Cart     |                       |
| \$46.00 Paym  | ient          |                |                       |

### 4. Purchasing Max

You can repeat these steps two more times if they want to purchase the max:

| Shopping Cart                      |                       |
|------------------------------------|-----------------------|
| HH Lookup HH Reset Change From     | Cart                  |
| Update Fees from Cart Finish       |                       |
| Update Fees from Cart              |                       |
| Description                        | Total Due             |
| Winter Water Aerobics Punch Pass ( | \$ 23.00              |
| Winter Water Aerobics Punch Pass ( | \$ 23.00              |
| Winter Water Aerobics Punch Pass ( | \$ 23.00              |
| Winter Water Aerobics Punch Pass ( | \$ 23.00              |
|                                    | Total Due<br>\$ 92.00 |
| Remove From Cart Empty Cart        |                       |
| \$92.00 Payment                    |                       |

- Now just click payment and process payment.

## 5. Selling to someone who has a Winter Water aerobics pass in their history

If you see a winter water aerobics pass in their history look at transaction date. If the transaction date is from the previous year and they do not have any winter water aerobics passes purchased in 2019 you can add up to 60 more visits to their pass and adjust the fee accordingly.

- Go to the Touch Screen and select the Winter Water Aerobics pass

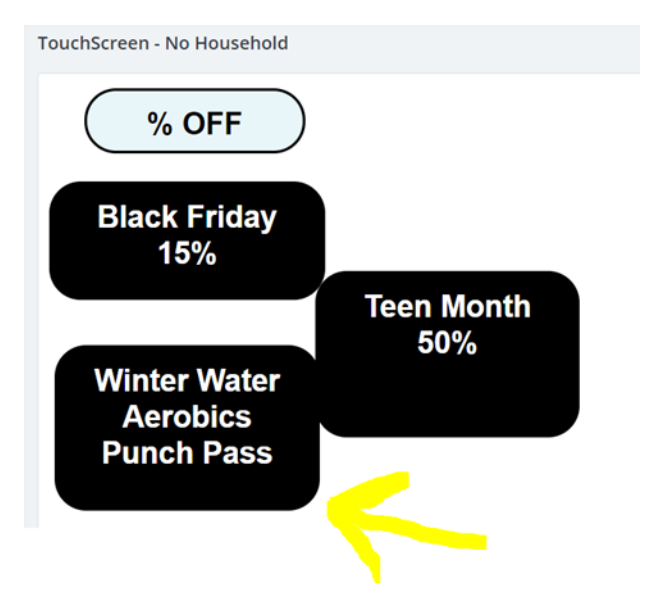

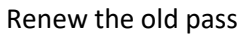

| Winter Water Aerobics Pu | nch Pass (93547) for Barb Paulsen | i ? ×          |
|--------------------------|-----------------------------------|----------------|
| Item Changes             |                                   |                |
| Pass                     | AQH2OWinterPUNCH                  | <sup>م</sup> . |
| Member Begin Date        | 台 11/27/2019                      |                |
| Expiration Date          | 白 12/29/2099                      |                |
| Punch Visits Sold        |                                   | 15.0           |
| Continue                 | Cancel                            |                |

- Change punch visits sold to 60

| Winter Water Aerobics Po | unch Pass (93547) for Barb Paulsen | i ? ×          |
|--------------------------|------------------------------------|----------------|
| Item Changes             |                                    |                |
| Pass                     | AQH2OWinterPUNCH                   | <sup>م</sup> ם |
| Member Begin Date        | 台 11/27/2019                       |                |
| Expiration Date          | 台 12/29/2099                       |                |
| Punch Visits Sold        |                                    | 60.0           |
| Continue                 | Cancel                             |                |

- Now update fees from cart (if you added 15 visits sold, don't change fees)

| 2 | Shopping Cart               |                    |
|---|-----------------------------|--------------------|
|   | HH Lookup HH Reset Cha      | ange From Cart     |
| - | Update Fees from Cart Finis | h                  |
|   | Update Fees from Cart       |                    |
|   | Description                 | Total Due          |
|   | Winter Water Aerobics Pund  | ch Pass ( \$ 23.00 |
|   |                             | Total Due          |
|   |                             | \$ 23.00           |
|   | Remove From Cart Empt       | ty Cart            |
|   | \$23.00 Payment             |                    |

Change quantity to 4 and continue
 (If you changed visits sold to 30, change quantity to 2)

 (if visits sold=45, change quantity to 3)

| Fees |          |                                   |                       |          |          |            |         |
|------|----------|-----------------------------------|-----------------------|----------|----------|------------|---------|
| Add  | Line     | Description                       | Amount                | Discount | Quantity | Time Count | Net Fee |
| ~    | 35720646 | Water Aerobics Punch Pass<br>WMAC | 23.00                 | 0.00     | 4.00     | 1.00       | 92.00   |
| Con  | tinue    | Cancel Cancel This a              | and All Remaining Ite | ems      |          |            |         |

# See new fees in cart:

| hop | ping Cart |           |            |         |      |                       |
|-----|-----------|-----------|------------|---------|------|-----------------------|
| HH  | Lookup    | HH Rese   | t Chan     | ge From | Cart |                       |
| Up  | date Fees | from Cart | Finish     |         |      |                       |
| Up  | date Fees | from Cart |            |         |      |                       |
|     | Descripti | on        |            |         | Tota | l Due                 |
|     | Winter W  | ater Aero | bics Punch | Pass (  |      | \$ 92.00              |
|     |           |           |            |         |      |                       |
|     |           |           |            |         |      |                       |
| Rec | move From | a Cart    | Franti     | Cart    |      | Total Due<br>\$ 92.00 |

Now click payment and process

#### III RecTrac TRAINING DATABASE III West Mesa Aquatics Center

6705 Fortuna Rd NW Albuquerque NM 87121 Phone: (505)836-8718 Ext: 227

Clerk: E18181 Date: 11/27/2019 @ 8:38 pm H/H: Barb Paulsen H/H #: 10300

#### **Barb Paulsen**

| Description<br>Pass Updated<br>Winter Water Aerobics Punch Pass                   | Ext Price<br>92.00 |
|-----------------------------------------------------------------------------------|--------------------|
| Pass: 93547 (AQH2OWinterPUNCH)<br>From 11/27/2019 - 12/29/2099<br>Visits Left: 61 |                    |
| Note: Punch Plays Remaining: 61                                                   |                    |
| Total New Fees                                                                    | 92.00              |
| Total Due                                                                         | 92.00              |
| Total Fees Paid                                                                   | 92.00              |
| Total Paid                                                                        | 92.00              |
| Household Balance Information                                                     |                    |
| Overall Balance Due                                                               | 0.00               |
| Payment of: 92.00 Made By: Cash                                                   |                    |

Receipt # 1896619

Notice total amount of visits left 🐵

Note: Renewing a pass can only be done in person – purchasing for the first time can be done by the user online at **play.cabq.gov**